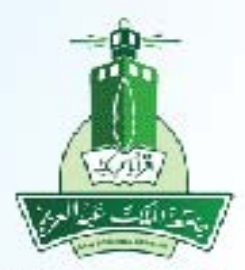

جامعة الملك عبدالعزيز عمادة تقنية المعلومات ادارة التطبيقات الاكاديمية

## نظام القبول طلب القبول لبرنامج التعليم عن بعد \_ طلاب

ITD.950.Manu.67-V1.0

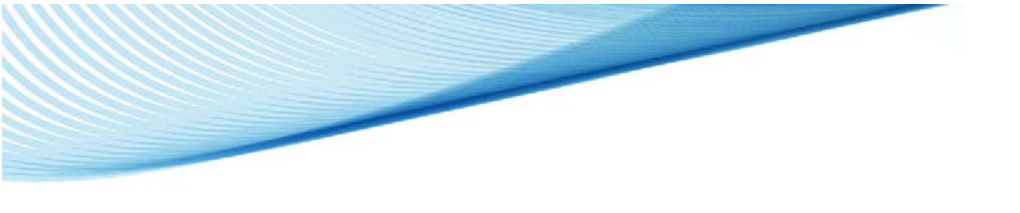

طلب القبول لبرنامج التعليم عن بعد

الخطوات:

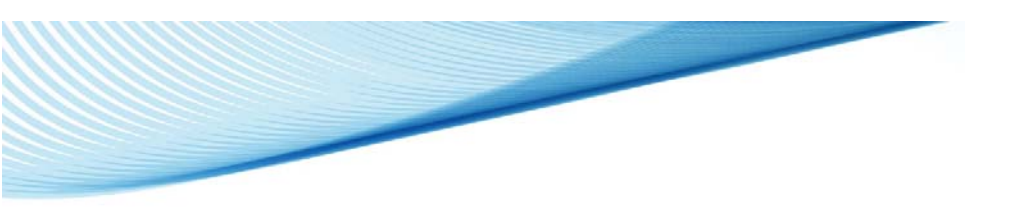

الدخول على صفحة (القبول) من خلال الرابط المتاح بموقع الجامعة

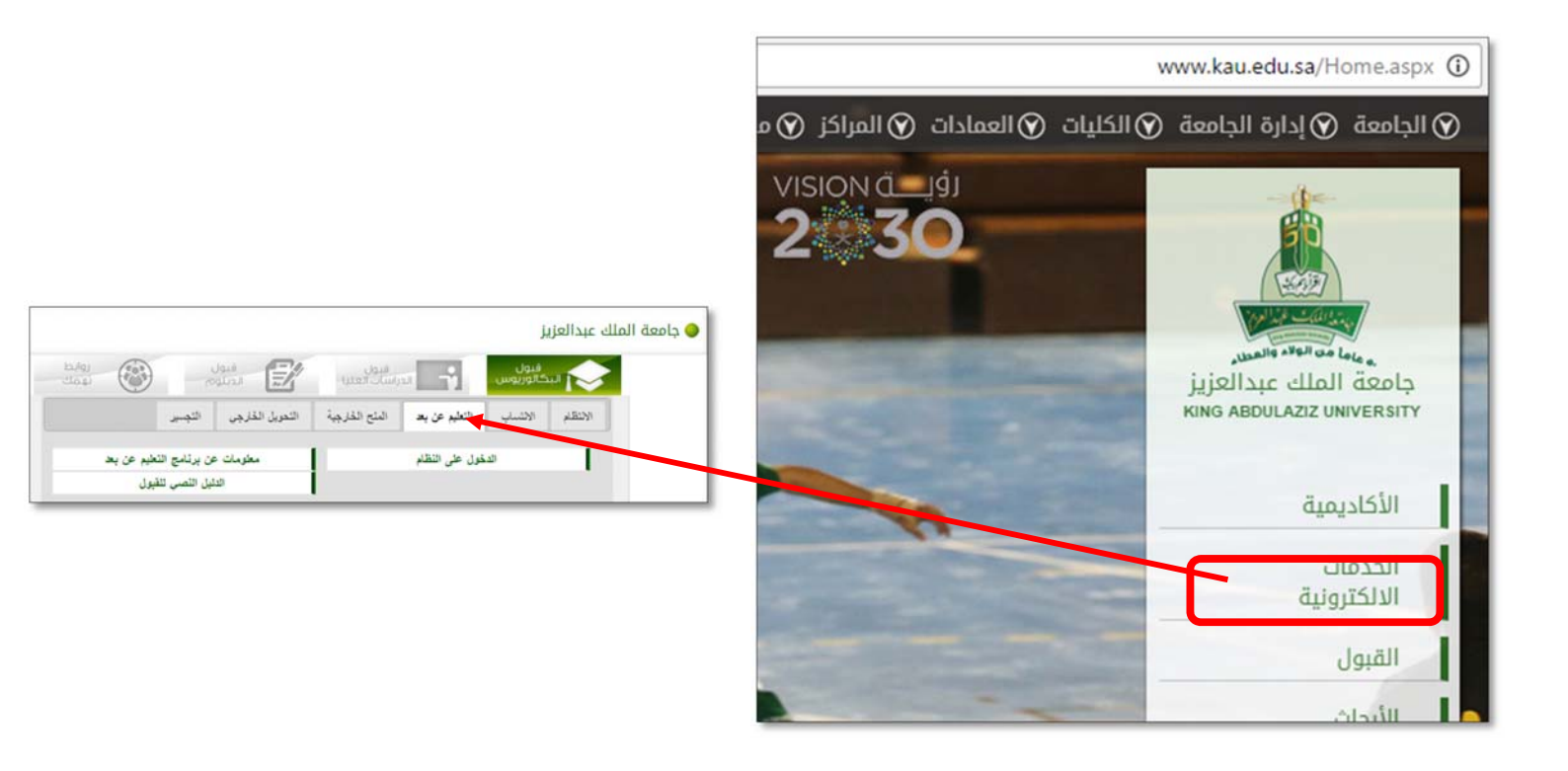

٢- الضغط على رابط (الدخول على النظام)
٢- الضغط على رابط (الدخول على النظام)
٢- الضغط على رابط (الدخول على النظام)
٢- الضغط على رابط (الدخول على النظام)
٢- الضغط على رابط (الدخول على النظام)
٢- الضغط على رابط (الدخول على النظام)
٢- الضغط على رابط (الدخول على النظام)
٢- الضغط على رابط (الدخول على النظام)
٢- الضغط على رابط (الدخول على النظام)
٢- الضغط على رابط (الدخول على النظام)
٢- الضغط على رابط (الدخول على النظام)
٢- الضغط على رابط (الدخول على النظام)
٢- الضغط على رابط (الدخول على النظام)
٢- الضغط على رابط (الدخول على النظام)
٢- الضغط على رابط (الدخول على النظام)
٢- الضغط على رابط (الدخول على النظام)
٢- الضغط على رابط (الدخول على النظام)
٢- الضغط على رابط (الدخول على النظام)
٢- الضغط على رابط (الدخول على النظام)
٢- الضغط على رابط (الدخول على النظام)
٢- الضغ (الدخول على النظام)
٢- الضغ (الدخول على النظام)
٢- الضغ (الدخول على النظام)
٢- الضغ (الدخول على النظام)
٢- الضغ (الدخول على النظام)
٢- الضغ (الدخول على النظام)
٢- الضغ (الدخول على النظام)
٢- الضغ (الدخول على النظام)
٢- الضغ (الدخول على النظام)
٢- الضغ (الدخول على النظام)
٢- الضغ (الدخول على النظام)
٢- الضغ (الدخول على النظام)
٢- الضغ (الدخول على النظام)
٢- الضغ (الدخول على النظام)
٢- الضغ (الدخول على الدخول على النظام)
٢- الضغ (الدخول على النظام)
٢- الضغ (الدخول على النظام)
٢- الضغ (الدخول على النظام)
٢- الضغ (الدخول على النظام)
٢- الضغ (الدخول على النظام)
٢- الضغ (الدخول على النظام)
٢- الضغ (الدخول على النظام)
٢- الضغ (الدخول على النظام)
٢- الضغ (الدخول على النظام)
٢- الضغ (الدخول ع